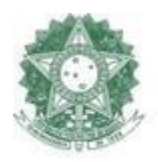

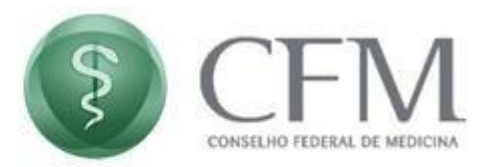

# Manual do Advogado

### PAe – Processo Administrativo eletrônico

### CFM – Conselho Federal De Medicina COINF – Coordenação de Informática

### Histórico de revisões

| Versão | Data       | Descrição                                                                      | Responsável   | Revisor           |
|--------|------------|--------------------------------------------------------------------------------|---------------|-------------------|
| 1.0    | 19/05/2020 | Versão inicial                                                                 | Thiago Araújo | Dr Antônio Carlos |
| 2.0    | 21/05/2020 | Novas telas do sistema                                                         | Thiago Araújo | Gleidson Porto    |
| 3.0    | 14/01/2022 | Alterar dados cadastrais do<br>advogado e solicitar desabilitação<br>dos autos | Luiz Ricardo  |                   |
| 4.0    | 15/07/2024 | Alteração de telas do advogado                                                 | Luiz Ricardo  | Lucas Lira        |

Manual do Advogado – PAe – Processo Administrativo Eletrônico

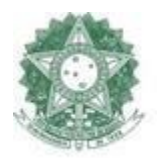

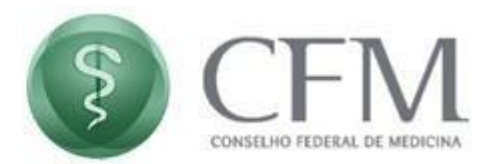

#### 1. Introdução

O Processo Administrativo eletrônico (PAe) foi instituído pelo Conselho Federal de Medicina por meio da Resolução CFM 2.234/2019 que dispõe sobre a tramitação eletrônica de processos e procedimentos administrativos, no âmbito do Conselho Federal e Regionais de Medicina.

O advogado poderá fazer o cadastro no PAe utilizando-se de um certificado digital e solicitar sua habilitação nos autos de sindicâncias ou de processos éticos que tramitam no âmbito dos Conselhos de Medicina e acompanhar o andamento processual, peticionar, anexar documentos etc.

As instruções de operação constam no presente manual.

### 2. Acesse o PAe (CFM e Regionais)

Para acessar o PAe (Processo Administrativo Eletrônico) do CFM ou dos Regionais, clicar no link correspondente:

- CFM <u>https://epep.cfm.org.br/</u>
- CRM-AC <u>https://ac.pae.cfm.org.br/</u>
- CRM-AL <u>https://al.pae.cfm.org.br/</u>
- CRM-AP <u>https://ap.pae.cfm.org.br/</u> (não implantado)
- CRM-AM <u>https://am.pae.cfm.org.br/</u>
- CRM-BA <u>https://ba.pae.cfm.org.br/</u>
- CRM-CE <u>https://ce.pae.cfm.org.br/</u>
- CRM-DF <u>https://df.pae.cfm.org.br/</u>
- CRM-ES <u>https://es.pae.cfm.org.br/</u>
- CRM-GO <u>https://go.pae.cfm.org.br/</u>
- CRM-MA <u>https://ma.pae.cfm.org.br/</u>

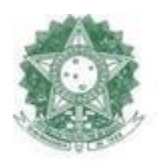

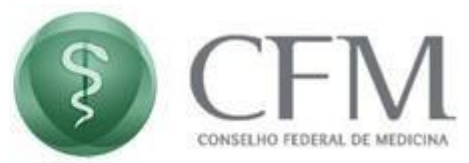

- CRM-MT <u>https://mt.pae.cfm.org.br/</u>
- CRM-MS <u>https://ms.pae.cfm.org.br/</u>
- CRM-MG <u>https://mg.pae.cfm.org.br/</u>
- CRM-PA <u>https://pa.pae.cfm.org.br/</u>
- CRM-PB <u>https://pb.pae.cfm.org.br/</u>
- CRM-PE <u>https://pe.pae.cfm.org.br/</u>
- CRM-PR <u>https://pr.pae.cfm.org.br/</u>
- CRM-PI <u>https://pi.pae.cfm.org.br/</u>
- CRM-RJ <u>https://rj.pae.cfm.org.br/</u>
- CRM-RN <u>https://rn.pae.cfm.org.br/</u>
- CRM-RO <u>https://ro.pae.cfm.org.br/</u>
- SCRM-RR <u>https://rr.pae.cfm.org.br</u>/
- CRM-RS <u>https://rs.pae.cfm.org.br/</u>
- CRM-SC <u>https://sc.pae.cfm.org.br/</u> (não implantado)
- CRM-SE <u>https://se.pae.cfm.org.br/</u>
- CRM-SP <u>https://sp.pae.cfm.org.br/</u> (não implantado)
- Scriente https://to.pae.cfm.org.br

#### 3. Requisitos Mínimos

Para que o advogado possa acessar o PAe – Processo Administrativo Eletrônico é necessário ter um Certificado Digital válido, do tipo A3 (Físico ou Nuvem), que pertença à cadeia ICP-Brasil.

OBS: O Advogado não consegue logar através do Usuário e Senha, apenas com certificado digital.

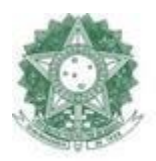

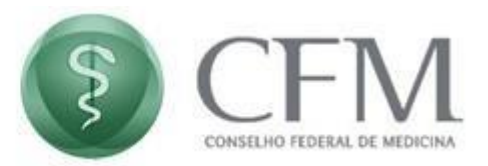

#### 4. Vídeos de utilização

Com o objetivo de facilitar o conhecimento na utilização do sistema do PAe – Processo Administrativo Eletrônico foram realizados alguns vídeos e disponibilizados em um Playlist específica para os advogados.

Playlist: Clica aqui para acessá-la

- Login com VidaaS
- Login com Certillion
- <u>Cadastro do Advogado</u>
- Solicitação de Habilitação nos Autos
- <u>Acompanhar solicitação de Habilitação / Desabilitação dos autos</u>
- Visualizar detalhes do processo
- Solicitação de Desabilitação nos autos

### 5. Cadastro do Advogado

Para realizar o cadastro do advogado no CFM ou no Regional, acesse o sistema do respectivo regional ou do Federal, utilizando os links no item 2 deste manual.

Para que o advogado possa acessar o PAe – Processo Administrativo Eletrônico, é necessário ter um Certificado Digital válido, do tipo A3 (Físico ou Nuvem), que pertença à cadeia ICP-Brasil.

Procedimentos para se cadastrar no PAe:

- Validar o Certificado Digital (selecionando um fornecedor de assinatura).
- Preencher o Formulário de Cadastro (cadastro do advogado).
- Acessar novamente o sistema com o Certificado Digital.
- Assinar o termo de adesão.

Na tela inicial, clique no link disponibilizado em "clique aqui", conforme destacado na imagem.

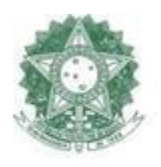

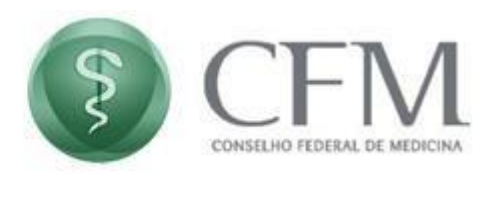

|       | \$                                                |            |
|-------|---------------------------------------------------|------------|
|       | CFM                                               |            |
|       | Entrar com                                        |            |
|       | ESEC Certillion 🗸 🧿                               |            |
|       | Provedor                                          |            |
|       | VIDAAS 🗸                                          |            |
|       | Tempo da sessão                                   |            |
|       | Selecione o tempo 🛛 👻                             |            |
|       | Login com Certificado                             |            |
|       | ou                                                |            |
|       | Usuário                                           |            |
|       |                                                   |            |
|       | Senha 🔹                                           |            |
|       |                                                   |            |
|       | Não sou um robô<br>reCAPTCI<br>Privacidade - Terr | HA.<br>nos |
| Entra | ar Alterar Senha Esqueci minha sen                | iha        |

Ao clicar no link, o sistema exibirá a tela de validação do Certificado Digital do Advogado, que já deve estar devidamente instalado e configurado. Para iniciar a validação, clique em "Verificar certificado". Caso deseje anular a ação, clique em "Cancelar".

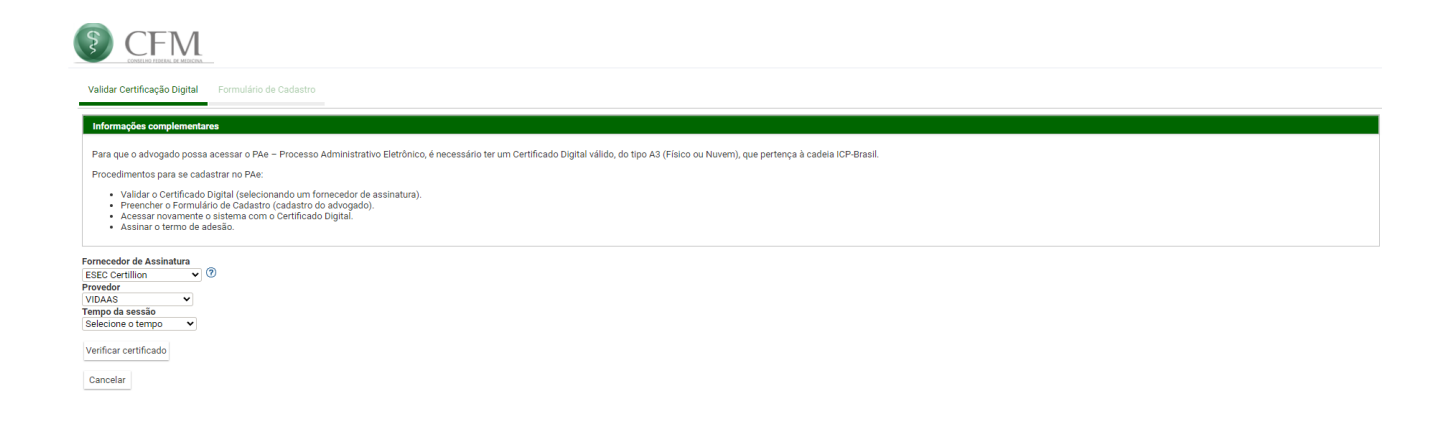

O acesso pode ser realizado das seguintes formas:

• Assinador v1 – Java 8 – Certificado físico;

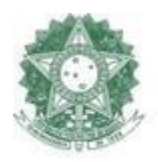

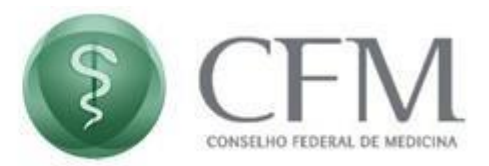

- Vidaas Plataforma padrão utilizada pelo CFM, ao qual é fornecido o certificado A3 do tipo em nuvem emitido pela empresa Valid;
- **ESEC Certilion** Autenticador que busca os principais provedores de certificação existente, sendo eles: BIRDID, VIDAAS, VAULTID, SAFEID, REMOTEID, NEOID e DSCLOUD) podendo ser também o certificado físico.

Após a escolha de sua forma de autenticação ao PAe e validação, o acesso será estabelecido e o sistema poderá ser utilizado.

Caso não ocorra nenhum erro, o certificado será validado. Em seguida, o sistema habilitará o Formulário de Cadastro, conforme imagem abaixo.

Por padrão, são exibidos os dados pessoais (CPF, nome e data de nascimento) cadastrados no certificado digital. Esses dados não podem ser alterados. É possível informar dados complementares, tais como e-mail e os números de telefone móvel e fixo. Além desses dados, é obrigatório informar o endereço. Após, clique em "Gravar" para efetivar o cadastro do advogado no sistema.

| s Pessoais                                   |                                     |                      |                               |             |                         |                    |     |
|----------------------------------------------|-------------------------------------|----------------------|-------------------------------|-------------|-------------------------|--------------------|-----|
| Nome*                                        | Data de Nascimento *                |                      |                               |             |                         |                    |     |
|                                              |                                     |                      |                               |             |                         |                    |     |
| itato                                        |                                     |                      |                               |             |                         |                    |     |
| igite um email para contato                  |                                     |                      |                               |             |                         |                    |     |
| più un noto cinui                            |                                     |                      |                               |             |                         |                    |     |
| lefones                                      |                                     |                      |                               |             |                         |                    |     |
| po de meio de contato Meio de Contato        |                                     |                      |                               |             |                         |                    |     |
| Hecione ¥                                    | Adicionar                           |                      |                               |             |                         |                    |     |
|                                              |                                     | 14                   | ba bi                         |             |                         |                    |     |
|                                              | Meio de Contato                     |                      |                               |             | Tipo de meio de contato |                    |     |
| ão foram encontrados resultados para a pesqu | isa.                                |                      |                               |             |                         |                    |     |
|                                              |                                     |                      | P2 P1                         |             |                         |                    |     |
| nentos                                       |                                     |                      |                               |             |                         |                    |     |
| mento de Identidade Órgão Expedidor          | Data de Expedição OAB (UF 000000A)* | Organização *        |                               |             |                         |                    |     |
|                                              | _/_/ Selectone •                    |                      |                               |             |                         |                    |     |
|                                              |                                     |                      |                               |             |                         |                    | _   |
| Estado *                                     | Município *                         | Logradouro *         | Número *                      | Complemento | Bairro                  | Principal          |     |
| Selecione                                    | Selecione                           | •                    |                               |             |                         | O Sim              | Não |
| ão *                                         |                                     |                      |                               |             |                         |                    |     |
| tivo O Inativo                               |                                     |                      |                               |             |                         |                    |     |
| luir Novo                                    |                                     |                      |                               |             |                         |                    |     |
|                                              |                                     |                      |                               |             |                         |                    |     |
| Logradouro                                   | Número                              | Complemento          | Bairro                        |             | CEP                     | Município - Estado | P   |
|                                              |                                     | Não foram encontrado | s resultados para a pesquisa. |             |                         |                    |     |
|                                              |                                     |                      |                               |             |                         |                    |     |

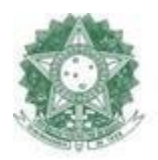

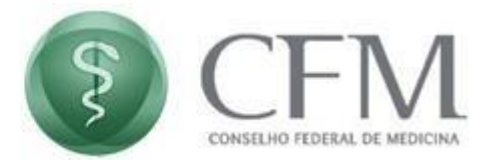

#### 6. Acessar o sistema

Uma vez realizado o cadastro, o advogado deverá acessar o sistema utilizando o certificado digital. Para tanto, na página inicial do PAe, deve clicar em "Login com Certificado".

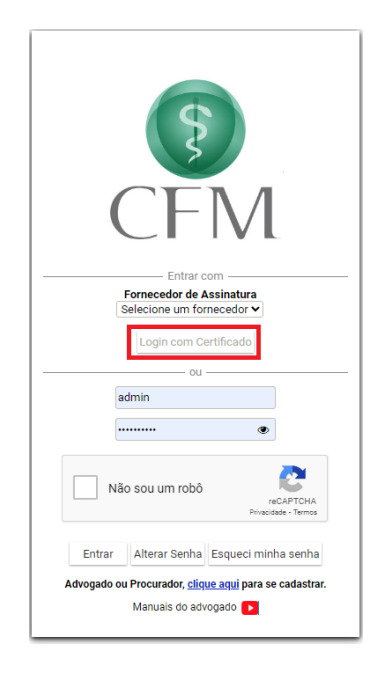

Deve escolher o fornecedor de assinatura sendo:

- Assinador v1 Java 8 Certificado físico;
- Vidaas Plataforma padrão utilizada pelo CFM, ao qual é fornecido o certificado A3 do tipo em nuvem emitido pela empresa Valid;
- **ESEC Certilion** Autenticador que busca os principais provedores de certificação existente, sendo eles: BIRDID, VIDAAS, VAULTID, SAFEID, REMOTEID, NEOID e DSCLOUD) podendo ser também o certificado físico (Assinador Certillion).

Ao realizar o acesso pela primeira vez, será exibido o termo de adesão, conforme imagem abaixo.

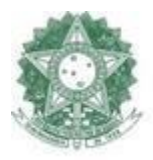

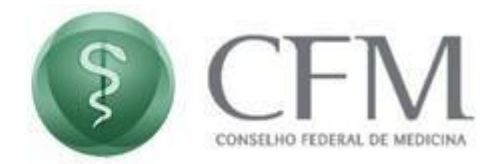

| 🗉 🖉 🕆 🖣 🔰                                                                                                    | de 3 - + Zoom automático =                                                                                                    |                   |
|----------------------------------------------------------------------------------------------------|----------------------------------------------------------------------------------------------------|-------------------|
|                                                                                                    |                                                                                                    | o testimes        |
| aso haja problemas com a<br>enha de acesso ao sistema do<br>FM, o usuário poderá solicitar<br>redefinicão através do |                                                                                                    |                   |
| stema.                                                                                                    |                                                                                                    | Acess             |
| essar o SISTEMA DO<br>DNSELHO FEDERAL DE<br>EDICINA (CFM) é obrigatório<br>uso de CERTIFICADO DIGITAL.               | Conselho Federal de Medicina                                                                                                    | e est: latys: ope |
| ra o devido funcionamento,<br>i pop-ups deverão ser<br>isbloqueados.                                                 | TERMO DE ADESÃO DO ADVOGADO                                                                                                    | alscool           |
| Advogado deverá estar com<br>gistro válido no Conselho<br>deral da Ordem dos                                         |                                                                                                    | ir (faloor)       |
| lvogados do Brasil - OAB.                                                                                            | NOME COMPLETO:                                                                                                    | aldaD             |
|                                                                                                    | Laércio Oliveira                                                                                                    | Ě                 |
|                                                                                                    | CPF:                                                                                                    | Cottps in         |
|                                                                                                    | DATA DE NASCIMENTO:                                                                                                    | locum             |
|                                                                                                    | 01/01/1970                                                                                                    | ato O             |
|                                                                                                    | IDENTIDADE / OAB:                                                                                                    | Table .           |
|                                                                                                    | /                                                                                                    | 652-48            |
|                                                                                                    | ORGÃO EXPEDIDOR:                                                                                                    | 9-al16-615        |
|                                                                                                    | DATA DA EXPEDIÇÃO:                                                                                                    | 45991213          |
|                                                                                                    | TELEFONE FIXO:                                                                                                    |                   |
|                                                                                                    | TELEFONE CELULAR:                                                                                                    |                   |
|                                                                                                    | E-MAIL:                                                                                                    |                   |
|                                                                                                    | E-MAIL:                                                                                                    |                   |
|                                                                                                    | O credenciando acima identificado acina as condições do presente <b>TERMO</b><br>ADESÃO para a utilização do Processo Administrativo eletrônico (PAe) concordando<br>cumprir as normas da Resolução CEM 2234/2019 e aquelas que vierem a ser editadas p<br>regulamentação do uso do Sistema, <b>supecialmente que</b> : | DE<br>em<br>para  |
|                                                                                                    |                                                                                                    |                   |

Após ler o termo, é necessário **assiná-lo** para ter acesso ao sistema. Clique em **"Assinar termo de adesão"**. Será realizado o mesmo procedimento de assinatura digital executado durante o login com certificado.

Uma vez assinado o termo de adesão, o advogado estará **oficialmente cadastrado** no sistema e poderá acompanhar o andamento processual, visualizar os autos e peticionar, anexar documentos em que estiver habilitado como advogado.

Caso **o termo não seja assinado**, será exibida a mensagem abaixo e o advogado não poderá ter acesso aos autos.

| Mensagem                             | X |
|--------------------------------------|---|
| Sem permissão para acessar a página. |   |
|                                      |   |
|                                      |   |
|                                      |   |

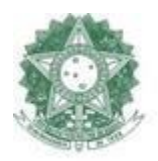

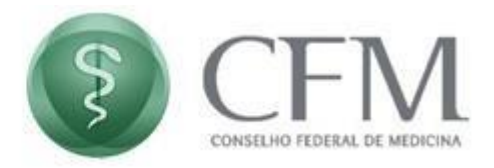

#### 7. Solicitação de habilitação nos autos

Após ter se cadastrado e ter assinado o termo de adesão, o advogado poderá solicitar habilitação no processo.

Para poder solicitar uma habilitação, basta acessar o Menu >> Processo >> Solicitação Habilitação no PAe ou clicar no atalho no rodapé do sistema.

| Filtre | 0                      |                         |    |
|--------|------------------------|-------------------------|----|
| Pro    | cesso                  |                         | ~  |
| S      | olicitar Hal           | pilitação no F          | Ae |
| A<br>H | companha<br>abilitação | r Solicitação<br>no PAe | de |
| R      | ecibo Eletr            | ônico                   |    |

1 - Habilitar nos Autos 2- Acompanhar solicitação 3- Desabilitar dos Autos Alterar dados cadastrais Manual do PAe Processo Administrativo Eletrônico (PAe) Vídeos de utilização do PAe

Irá abrir a tela abaixo com os Campos de Filtro para a pesquisa. Preencher os campos desejados e clica em "**Pesquisar**" e o sistema irá mostrar os processos localizados de acordo com os dados dos filtros informados. Caso não apareça nenhum processo, por favor revisar as informações preenchidas nos Filtros.

|                                                         | \$                        | CONSELHO FEDERAL C |             |                                          |
|---------------------------------------------------------|---------------------------|--------------------|-------------|------------------------------------------|
| CRM                                                     |                           |                    |             | 📽 🚱 🏦 advogados-advogado 🗡 🕛             |
| Filtros<br>Tipo do Processo *                           | Número Processo (parcial) |                    |             | PAe CRM-MG: Solicitar Habilitação no PAe |
| [SIND] Sindicância   Tramitação                         | 000453.02/2023-MG         |                    |             |                                          |
| Pesquisar Limpar                                        |                           |                    |             |                                          |
| ATENÇÃO!                                                |                           |                    |             |                                          |
| Sr. advogado, a habilitação é individual considerando o | certificado digital.      |                    |             |                                          |
| Portanto, um(a) advogado(a) não poderá habilitar outro  | o(a) advogado(a).         |                    |             |                                          |
| Processos                                               |                           |                    |             |                                          |
| PAe N°                                                  | Usuário Solicitante       | Autuação           | Natureza    | Categoria                                |
| .02/2023-MG                                             | Lívia                     | 13/09/2023         | Sindicância | Sindicância                              |
|                                                         | P1 de 1                   |                    |             |                                          |

Para detalhar o processo desejado, clicar no botão da Lupa ( ) para abrir a tela abaixo que irá mostrar o Número do Processo, o Tipo e o CRM de Origem. E mais abaixo irá mostrar as partes (polo ativo e passivo).

Nesta tela o Advogado irá selecionar qual(is) parte(s) deseja representar e em seguida anexar a procuração.

| Dados do Processo                                                                                                    |                                                                     |             |              |
|----------------------------------------------------------------------------------------------------|---------------------------------------------------------------------|-------------|--------------|
| Número do Processo Tipo<br>.02/2023-MG [SIND] \$                                                                                      | Origem Número Origem<br>Sindicância   Tramitação CRM-MG .02/2023-MC | 3           |              |
| – Selecione uma ou mais partes                                                                                                    | para representar                                                    |             |              |
|                                                                                                    | Nome                                                                | Тіро        | Procuradores |
|                                                                                                    | Minas Gerais                                                        | Denunciante |              |
| ✓                                                                                                    | JP                                                                  | Denunciado  |              |
| Documento advogado pdf<br>Enviado                                                                                                    | Limpar Iodos                                                        |             |              |
| Fornecedor de Assinatura<br>ESEC Certillion V<br>Provedor<br>VIDAAS V<br>Tempo da sessão<br>Selecione o tempo V<br>Enviar Solicitação | D Cancelar                                                          |             |              |

Após estes procedimentos, clicar no botão Enviar Solicitação e será realizado o mesmo procedimento de assinatura digital executado durante o login com certificado.

Solicitar Habilitação no PAe

×

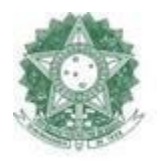

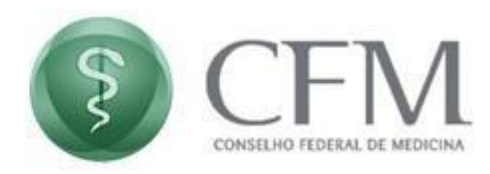

Enviar Solicitação

Em seguida irá aparecer na tela a mensagem abaixo. Após ler toda a mensagem a tela poderá ser fechada.

| Solicitar Habilitação no PAe                                                                                                    | × |
|----------------------------------------------------------------------------------------------------|---|
| A solicitação para habilitação nos autos foi enviada COM SUCESSO e está pendente de análise da procuração, para acompanhar o andamento da solicitação favor consultar: <u>(AcompanharHabilitacaoAutos/listView.seam</u> , também disponível no menu Processo -> Acompanhar a Solicitar Habilitação no PAe. | I |
| Em caso de urgência entrar em contato diretamente com o CRM.                                                                                                    |   |
| Fechar                                                                                                    |   |

## 8. Acompanhar Solicitação de Habilitação e desabilitação dos autos

Para acompanhar todos os pedidos de Solicitação de Habilitação e desabibiltação, acessar o Menu >> Processo >> Acompanhar a Solicitação Habilitação no PAe ou clicar no atalho no rodapé do sistema.

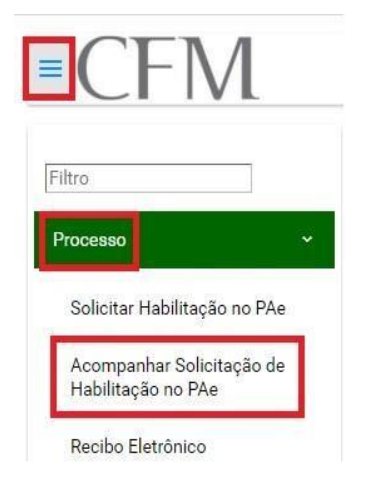

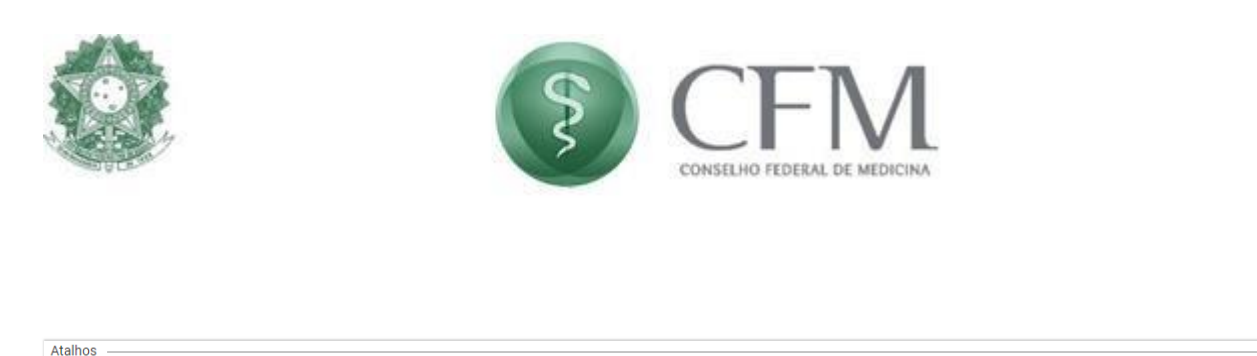

1 - Habilitar nos Autos 2 - Acompanhar solicitação 3 - Desabilitar dos Autos Alterar dados cadastrais Manual do PAe Processo Administrativo Eletrônico (PAe) Vídeos de utilização do PAe

Será mostrada a relação com todas as solicitações de habilitação ou desabilitação, bem como a situação da solicitação.

| Tipo da Solicitação<br>Habilitação    | •                  |                                 |                                 |                             |                     |                                  |
|---------------------------------------|--------------------|---------------------------------|---------------------------------|-----------------------------|---------------------|----------------------------------|
| Fluxo (Tipo do Processo)<br>Selecione | Número do Processo | Conselho de Origem<br>Selecione | Número O                        | rigem Situação<br>Selecione | h                   | •                                |
| Pesquisar Limpar                      |                    |                                 |                                 |                             |                     |                                  |
| Recursos                              |                    |                                 |                                 |                             |                     |                                  |
| Tipo da Solicitação                   | Número             | Origem                          | Fluxo (Tipo do Processo)        | Parte(s) Representada(s)    | Data da Solicitação | Situação                         |
| Habilitação                           | 02/2022-DF         | CRM-DF                          | [SIND] Sindicância   Tramitação | •<br>(Denunciante)          | 17/04/2024          | Aguardando Análise da Procuração |
| Habilitação                           | 02/2024-DF         | CRM-DF                          | [SIND] Sindicância   Tramitação | • M2/D(Denunciado)          | 08/07/2024          | Aguardando Análise da Procuração |

#### 9. Solicitação de desabilitação nos autos

O advogado poderá solicitar desabilitação no processo na qual está habilitado. Para poder solicitar desabilitação dos autos, basta acessar o Menu >> Processo >> Solicitação Desabilitação no PAe ou clicar no atalho no rodapé do sistema.

|         | CONSELHO FEDERAL DE MEDICINA                                                    |
|---------|---------------------------------------------------------------------------------|
|         |                                                                                 |
|         | Filtro                                                                          |
|         | Processo     ~       Solicitar Desabilitação no PAe                             |
|         | Solicitar Habilitação no PAe<br>Acompanhar Solicitação de<br>Habilitação no PAe |
|         | Recibo Eletrônico                                                               |
|         | Cadastro do Advogado >                                                          |
| Atalhos |                                                                                 |

Irá abrir a tela abaixo com todos os processos na qual o advogado está desabilitado. Caso queira pesquisar um processo específico, preencher os campos desejados e clicar em **Pesquisar** e o sistema irá mostrar os processos localizados de acordo com os dados dos filtros informados.

Caso não apareça nenhum processo, por favor revisar as informações preenchidas nos Filtros.

| itros            |                                 |                    |            | HOMOLOGAÇÃO CFM: Desabilitação dos Aut |
|------------------|---------------------------------|--------------------|------------|----------------------------------------|
| ipo do Recurso * | Número do Processo 🕐            | Conselho de Origem |            |                                        |
| Recurso ao PEP   | <ul> <li>13/2020-CFM</li> </ul> | selecione          |            |                                        |
| acquirer Limon   |                                 |                    |            |                                        |
| Pesquisar Limpar |                                 |                    |            |                                        |
| Pesquisar Limpar | PAc N°                          | Relator(a)         | Revisor(a) | Situsção                               |

Para detalhar o processo desejado, clicar no botão da Lupa ( ) para abrir a tela abaixo que irá mostrar o Número do Processo, o Tipo e o CRM de Origem. E mais abaixo irá mostrar as partes (polo ativo e passivo).

Nesta tela o Advogado irá selecionar qual(is) parte(s) deseja para desabilitar dos autos em seguida anexar a petição de renúncia.

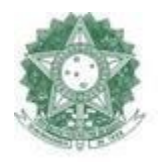

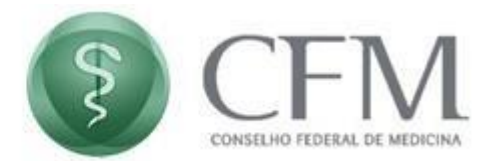

| Dados do Processo                                                                                                    |                                  |                                                                                                    |          |
|----------------------------------------------------------------------------------------------------|----------------------------------|----------------------------------------------------------------------------------------------------|----------|
| Número do Processo T<br>.13/2020-CFM R                                                                                                    | po Origem<br>ecurso so PEP CRM-  |                                                                                                    |          |
| Selecione uma ou mais p                                                                                                    | artes para desabilitar dos autos |                                                                                                    |          |
| ~                                                                                                    | Nome                             | Tipo                                                                                                    | Advogado |
| ×                                                                                                    | Denunciado 4153                  | Denunciado                                                                                                    | luiz     |
| inexar petição de Renún                                                                                                    | sia/documentos                   |                                                                                                    |          |
| Anexar petição de Renún<br>R <mark>: Novo Anexo</mark>                                                                                          | sia/documentos                   |                                                                                                    |          |
| Anexar petição de Renún<br>Gr. Neva Anexa<br>SECLECI<br>a a desabilitação do advogad                                                            | cia/documentos                   | so GPC, in verbia:                                                                                             |          |
| nexar petição de Renún<br>5) Neva Asera<br>Recitor<br>1 desabilitação do advogad<br>112. O advogado poderá re                                   | cia/documentos                   | to CPC, je verda:<br>commicro a resilicci: so mandatte, a fini de que este nomese noresor.                     |          |
| inexar petição de Renún<br>(C. Nava Anexa<br>Inc. Ani<br>a densbilitação do advogad<br>112. O advogado poderá re<br>Durante os 10 (dez) dias se | cla/documentos                   | lo GPC, je verka:<br>commerce a rentacia ao mandante, a fim de que este aomeie sucessor.<br>Le evitar projuico |          |

Após selecionar a parte e anexar a petição de renúncia, clicar no botão **Enviar Solicitação** e será realizado o mesmo procedimento de assinatura digital executado durante o login com certificado.

| Solicitar Desab                    | ilitação do PAe                                                                         |                                                                      |          |
|------------------------------------|-----------------------------------------------------------------------------------------|----------------------------------------------------------------------|----------|
| Dados do Processo                  |                                                                                         |                                                                      |          |
| Número do Processo<br>.13/2020-CFM | Tipo Origem<br>Recurso ao PEP CRM-                                                      |                                                                      |          |
| Selecione uma ou mais              | partes para desabilitar dos autos                                                       |                                                                      |          |
| 1                                  | Nome                                                                                    | Tipo                                                                 | Advogado |
| <b>~</b>                           | Denunciado 4153                                                                         | Denunciado                                                           | luiz     |
| Teste pdf<br>Enviado               | Limos v                                                                                 |                                                                      |          |
| ENCIAON                            |                                                                                         |                                                                      |          |
| a a desabilitação do advog         | do constituído é necessário o cumprimento do disposto no art. 112, caput, e 👙 1º e 2º d | o CPC, In varbla:                                                    |          |
| 112. O advogado poderá i           | enunciar ao mandato a qualquer tempo, provando, na forma prevista neste Código, que     | comunicou a renúncia ao mandante, a fim de que este nomeie sucessor. |          |
| Durante os 10 (dez) dias           | eguintes, o advogado continuará a representar o mandante, desde que necessário para lã  | e evitar prejuizo                                                    |          |
| Dispensa-se a comunicaç            | io referida no caput quando a procuração tiver sido outorgada a vários advogados e a pa | rte continuar representada por outro, apesar da remincia.            |          |
| Enviar Solicitação Ca              | ncelar                                                                                  |                                                                      |          |

#### 10. Visualizar detalhes do processo

Estando devidamente habilitado nos autos o advogado poderá peticionar. Na Tela de Painel do Usuário (a primeira tela mostrada após o login, em caso de dúvida clicar no ícone fica no canto superior direito da tela) são mostrados todos os processos nos quais o advogado está habilitado, conforme tela abaixo.

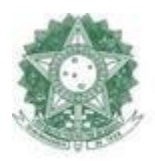

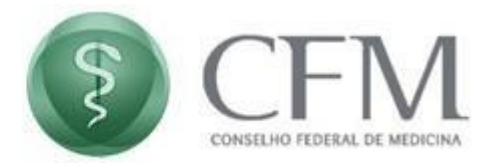

Para acessar o processo, clicar no Ícone Detalhes do processo (🖾).

| CRM       |                                            |         |                  | 📽 😧 💼 LUIZ RICARDO CLEMENCIO 🗡 (L                                               |
|-----------|--------------------------------------------|---------|------------------|---------------------------------------------------------------------------------|
| Meus Proc | cessos                                     |         |                  | Regionais-HOM: Painel do Usuário                                                |
| Filtros   |                                            |         |                  |                                                                                 |
| Número do | Processo Relator Tipo de Processo<br>Todos | •       |                  |                                                                                 |
| Pesquisar | Limpar                                     |         |                  |                                                                                 |
|           | Número do Processo                         | Relator | Tipo de Processo | Dados do Processo                                                               |
| æ         | 03/2024-DF                                 |         | Élico - PEP      | PAe N°: 03/2024-DF<br>Usuário Solicitante:<br>Autuação: 21/03/2024<br>Tipo: PEP |
| æ         | .03/2023-DF                                |         | Ético - PEP      | PAe N°: 03/2023-DF<br>Usuário Solicitante:<br>Autuação: 15/12/2023<br>Tipo: PEP |

O processo abrirá em uma nova janela e irá mostrar três abas.

| Processo | Anexar Documento | Tramitações |
|----------|------------------|-------------|
|          |                  |             |

- **Processo**: Local onde estão os arquivos em PDF que fazem parte dos autos.
- Anexar Documento: Aba para peticionar.
- Tramitações: As tramitações do processo.

#### 11. Visualizar o Processo

Ao clicar na aba Processo será mostrado na tela as pastas que contém os documentos do processo.

Para visualizar o documento do processo, basta clicar no ícone de PDF para visualizá-lo.

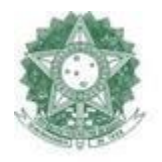

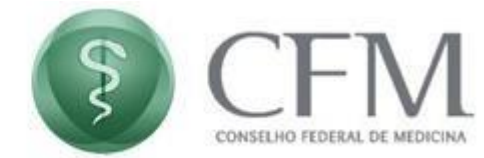

| Processo Anexar Documento Tramita;                            | ðes             |                     |                                       |                         |                              |       |             |                               |
|---------------------------------------------------------------|-----------------|---------------------|---------------------------------------|-------------------------|------------------------------|-------|-------------|-------------------------------|
| Classificação de Documento Número                             |                 | Descrição           | Marcadores                            |                         |                              |       |             |                               |
| •                                                             |                 |                     |                                       |                         |                              |       |             |                               |
| Pesquisar Limpar                                              |                 |                     |                                       |                         |                              |       |             |                               |
| Pastas 🔹 🖬 👁 🗋                                                | PEP             |                     |                                       |                         |                              |       |             |                               |
| 🖙 Fase Sindicância (0)                                        | Download        | -Número-            | -Usuário-                             | -Data Inclusão-         | +Classificação de Documento+ |       | -Descrição- | -Tamanho-                     |
| 🛥 Citação (0)                                                 | 20              | 3                   | Luiz                                  | 28/06/2024              | CRM Advogado                 | SEL_1 |             | 61,04 KB                      |
| <ul> <li>Intimações (0)</li> <li>Defere Defuie (0)</li> </ul> |                 |                     |                                       |                         |                              |       |             | Foram encontrados: 1 resultad |
| Manifestação das Partes (0)                                   |                 |                     |                                       |                         |                              |       |             |                               |
| 🖙 Procuração (1)                                              |                 |                     |                                       |                         |                              |       |             |                               |
| Prontuário (0)                                                |                 |                     |                                       |                         |                              |       |             |                               |
| Parecer de Câmara Técnica (0)                                 |                 |                     |                                       |                         |                              |       |             |                               |
| Parecer Jurídico (0)                                          |                 |                     |                                       |                         |                              |       |             |                               |
| Ficha de Antecedentes Eticos (0)                              |                 |                     |                                       |                         |                              |       |             |                               |
| Depoimentos (0)                                               |                 |                     |                                       |                         |                              |       |             |                               |
| <ul> <li>Bulgamento (0)</li> </ul>                            |                 |                     |                                       |                         |                              |       |             |                               |
| Relatório do Relator (0)                                      |                 |                     |                                       |                         |                              |       |             |                               |
| Votos (0)                                                     |                 |                     |                                       |                         |                              |       |             |                               |
| Acórdão (0)                                                   |                 |                     |                                       |                         |                              |       |             |                               |
| Recurso ao CFM (0)                                            |                 |                     |                                       |                         |                              |       |             |                               |
| <ul> <li>Contrarrazões (0)</li> </ul>                         |                 |                     |                                       |                         |                              |       |             |                               |
| i Interdição - Recurso (0)                                    |                 |                     |                                       |                         |                              |       |             |                               |
| Documentos Desconsiderados (U)                                |                 |                     |                                       |                         |                              |       |             |                               |
| <ul> <li>Recurso de interdição Cabtelar (0)</li> </ul>        |                 |                     |                                       |                         |                              |       |             |                               |
| Legenda (Download de documentos)                              |                 |                     |                                       |                         |                              |       |             |                               |
| <ul> <li>Clicando nesse icone, será permitida a se</li> </ul> | leção dos docu  | mentos para a reali | zação do download.                    |                         |                              |       |             |                               |
| Clicando nesse ícone, será realizado o do                     | wnload de todo: | s os documentos c   | onstantes na pasta selecionada no mer | nu vertical à esquerda. |                              |       |             |                               |

Para visualizar vários documentos do processo em um único documento pode clicar no ícone de PDF em download.

No ícone ao lado (formato de um olho), será permitida a seleção dos documentos para a realização do download.

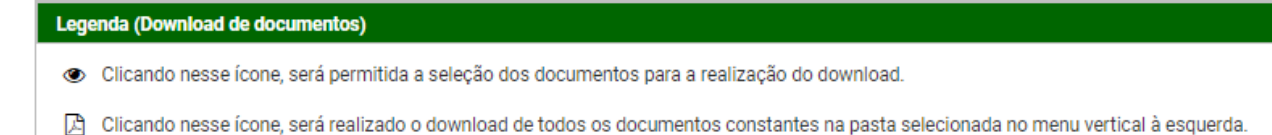

#### 12. Anexar documentos

Ao clicar na aba **Anexar Documento** será mostrado na tela um campo para colocar a **Classificação do documento** e a **pasta** onde será incluído o documento. A pasta a ser inserido sempre será a Caixa de Entrada.

|                                                 | § (                                                                                       | CFM                                                                                 |
|-------------------------------------------------|-------------------------------------------------------------------------------------------|-------------------------------------------------------------------------------------|
| 24                                              | CONS                                                                                      | SELHO FEDERAL DE MEDICINA                                                           |
|                                                 |                                                                                           |                                                                                     |
|                                                 |                                                                                           |                                                                                     |
| Processo Anexar Documento Tramitaç              | ies                                                                                       |                                                                                     |
| Informações complementares                      |                                                                                           |                                                                                     |
| Para peticionar ou anexar documentos nos auto   | s do processo é necessário selecionar uma classificação do documento e selecio            | onar a <b>Pasta</b> na qual será inserido no processo.                              |
| Para advogados, Denunciante e Denunciado a p    | asta a ser incluída no processo é a <b>Caixa de Entrada</b> . A Área Responsável analisar | rá o(s) documento(s) e, caso aceitos, serão incluídos nos autos do processo.        |
| É possível anexar um ou vários documentos. To   | do documento a ser anexado ao processo deve ser assinado.                                 |                                                                                     |
| Você pode fazer o upload de uma peça em PDF     | ou editar sua peça diretamente no editor de texto do sistema. O tamanho máximo            | o de um documento em PDF é de 20 MB.                                                |
| Para os advogados, é obrigatória a assinatura d | o Certificado Digital. Para os denunciantes e denunciados, além do certificado dig        | jital, pode assinar com o certificado Eletrônico (mesma senha do login do sistema). |
| Assista aqui 🕨 o vídeo de como peticionar / a   | nexar documentos no processo.                                                             |                                                                                     |
|                                                 |                                                                                           |                                                                                     |
| Upload                                          |                                                                                           | Documentos Anexados                                                                 |
| Classificação de Documento * Pasta *            | Tipo de Inclusão                                                                          |                                                                                     |
| Caixa de Entra                                  | da Limpar Editor Upload                                                                   | □ ▲Classificação▼ ▲Descrição▼ ▲Data▼ ▲Pasta▼                                        |
|                                                 |                                                                                           | inao toram encontrados resultados para a pesquisa.                                  |
|                                                 |                                                                                           |                                                                                     |

13.

Ao colocar o mouse no ícone de Ajuda ( 💿 ) é mostrado quais os formatos permitidos e o tamanho que cada arquivo pode ter.

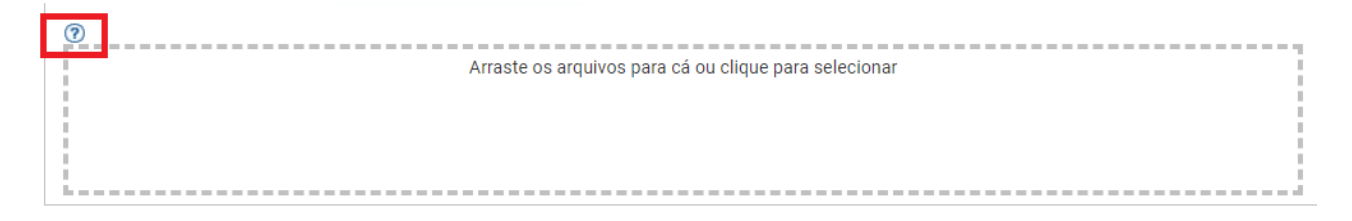

Após incluir o documento desejado, ele fica visível na tela abaixo / lateral. Para incluí-lo no processo deve-se marcar qual(is) documento(s) a parte deseja anexar e em seguida clicar no botão Assinar Digitalmente e enviar.

| nformações complementares                                                                                            |                                                                                |                                            |                                                      |                                                      |                              |                                    |
|----------------------------------------------------------------------------------------------------|--------------------------------------------------------------------------------|--------------------------------------------|------------------------------------------------------|------------------------------------------------------|------------------------------|------------------------------------|
| ara peticionar ou anexar documentos nos autos do proces                                                              | sso é necessário selecionar uma classificação do documento e selecionar a      | Pasta na qual será inserido no processo.   |                                                      |                                                      |                              |                                    |
| ara advogados, Denunciante e Denunciado a pasta a ser in                                                             | ncluída no processo é a Caixa de Entrada. A Área Responsável analisará o(s)    | ) documento(s) e, caso aceitos, serão incl | uídos nos autos do processo.                         |                                                      |                              |                                    |
| possível anexar um ou vários documentos. Todo documer                                                                | nto a ser anexado ao processo deve ser assinado.                               |                                            |                                                      |                                                      |                              |                                    |
| ocê pode fazer o upload de uma peça em PDF ou editar su                                                              | ua peça diretamente no editor de texto do sistema. O tamanho máximo de u       | m documento em PDF é de 20 MB.             |                                                      |                                                      |                              |                                    |
| ara os advogados, é obrigatória a assinatura do Certificado                                                          | o Digital. Para os denunciantes e denunciados, além do certificado digital, pi | ode accipar com o certificado Eletrônico ( | maema eanha do login do eie                          | temal                                                |                              |                                    |
|                                                                                                    |                                                                                | oue assinar com o certificado Eletronico ( | incanta actina do login do sia                       | contraj.                                             |                              |                                    |
| ssista aqui 💽 o vídeo de como peticionar / anexar docun                                                              | mentos no processo.                                                            | ode assinar com o certificado Electorico ( | nicania senira do login do sia                       | territa).                                            |                              |                                    |
| ssista aqui 🗩 o video de como peticionar / anexar docum                                                              | mentos no processo.                                                            |                                            | neana acina do login do ala                          | auna).                                               |                              |                                    |
| ssista aqui 🅥 o video de como peticionar / anexar docun<br>pload                                                     | mentos no processo.                                                            | Documentos Ar                              | exados                                               | conta).                                              |                              |                                    |
| ssista aqui 💽 o video de como peticionar / anexar docun<br>pload<br>lassificação de Documento * Pasta *              | mentos no processo.<br>Tipo de Inclusão                                        | Documentos Ar                              | exados                                               | centa).                                              |                              |                                    |
| ssista aqui 💽 o video de como peticionar / anexar docun<br>pload<br>lassificação de Documento * Pasta *<br>elecione  | Tipo de Inclusão                                                               | Documentos Ar                              | exados<br>•Classificação•                            | .∽Descrição≁                                         | -Data-                       | ≁Pasta≁                            |
| ssista aqui 💽 o video de como peticionar / anexar docun<br>Josad<br>assificação de Documento * Pasta *<br>elecione 💌 | Tipo de Inclusão                                                               | Documentos Ar                              | exados<br>Classificação <del>v</del><br>CRM Advogado | <b>"Descrição</b> <del>√</del><br>Documento advogado | <b>→Data</b> •<br>15/07/2024 | <b>≁Pasta•</b><br>Caixa de Entrada |

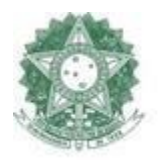

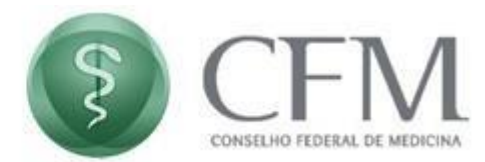

Caso tenha inserido um documento indevidamente ainda é possível exclui-lo antes de anexar ao processo. Para excluir, deve-se marcar qual(is) documento(s) o advogado deseja excluir e em seguida clicar no botão **Excluir**.

| Upload                               |                      |              | Documentos Anexados |             |                 |                    |            |                  |  |
|--------------------------------------|----------------------|--------------|---------------------|-------------|-----------------|--------------------|------------|------------------|--|
| Classificação de Documento * Pasta * | Tipo de Inclusão     |              |                     |             |                 |                    |            |                  |  |
| Selecione                            | Limpar Editor Upload |              |                     |             | ▲Classificação▼ | ▲Descrição▼        | -Data-     | <b>▲</b> Pasta▼  |  |
|                                      |                      |              |                     | ÷           | CRM Advogado    | Documento advogado | 15/07/2024 | Caixa de Entrada |  |
|                                      |                      |              | Exclu               | ir Assin    | ar Enviar       |                    |            |                  |  |
|                                      |                      | Excluir docu | nento(s)            | selecionado | (s).            |                    |            |                  |  |

#### 14. Tramitações

Ao clicar na Aba tramitações, será visualizado todas as tramitações realizadas no processo.

Possui o nome do fluxo que está relacionada com a tarefa. Tem o nome do usuário responsável pela tarefa que foi realizada ou que está sendo realizada juntamente com a data de início que a atividade foi iniciada. Quando possuir a data de fechamento, significa que essa tarefa foi concluída.

Segue um exemplo abaixo de uma tramitação de um processo:

| rocesso Anexar Documento Tramitaçõ | 5es                                                      |                                                  |                  |                    |  |  |  |  |
|------------------------------------|----------------------------------------------------------|--------------------------------------------------|------------------|--------------------|--|--|--|--|
| Tramitações                        |                                                          |                                                  |                  |                    |  |  |  |  |
| Fluxo                              | Tarefa                                                   | Nome / Usuário                                   | Data de Início   | Data de Fechamento |  |  |  |  |
| [GERAL] Documentos PAe nº 5771     | Verificar se Comunica demais partes                      | Setor de Processos / Setor de Processo<br>Luiz   | 28-06-2024 12:07 |                    |  |  |  |  |
| [PEP] Processo Ético   Tramitação  | Selecionar Corregedor para Assinar em Lote<br>(Portaria) | Corregedoria / Corregedoria<br>Juliana           | 27-03-2024 11:43 |                    |  |  |  |  |
| [GERAL] Documentos PAe nº 5771     | Analisar e Juntar Documento                              | Setor de Processos / Setor de Processo<br>Luiz . | 28-06-2024 12:05 | 28-06-2024 12:07   |  |  |  |  |
| [PEP] Processo Ético   Tramitação  | Elaborar Documento de Nomeação do Instrutor<br>(Físico)  | Corregedoria / Corregedoria<br>Juliana           | 21-03-2024 17:27 | 27-03-2024 11:43   |  |  |  |  |
| [PEP] Processo Ético   Tramitação  | Nomear Instrutor                                         | Corregedoria / Corregedoria<br>Luiz              | 21-03-2024 17:27 | 21-03-2024 17:27   |  |  |  |  |
| [PEP] Processo Ético   Tramitação  | Elaborar Documento de Nomeação do Instrutor<br>(Físico)  | Corregedoria / Corregedoria<br>Luiz              | 21-03-2024 17:22 | 21-03-2024 17:27   |  |  |  |  |
| [PEP] Processo Ético   Tramitação  | Nomear Instrutor                                         | Corregedoria / Corregedoria<br>Luiz              | 21-03-2024 17:22 | 21-03-2024 17:22   |  |  |  |  |
| [PEP] Processo Ético   Autuação    | Informar Dados                                           | Setor de Processos / Setor de Processo<br>Luiz   | 21-03-2024 17:16 | 21-03-2024 17:22   |  |  |  |  |
| [PEP] Processo Ético   Autuação    | Selecionar sindicante para impedimento                   | Setor de Processos / Setor de Processo<br>Luiz   | 21-03-2024 17:15 | 21-03-2024 17:16   |  |  |  |  |
| [PEP] Processo Ético   Autuação    | Tramitar PEP                                             | Setor de Processos / Setor de Processo<br>Luiz F | 21-03-2024 17:15 | 21-03-2024 17:15   |  |  |  |  |
|                                    |                                                          | Foram encontrados: 10 resultados                 |                  |                    |  |  |  |  |

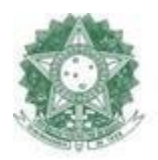

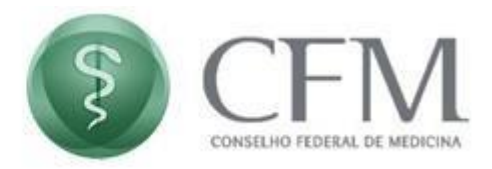

#### 15. Editar dados cadastrais do advogado

Ao clicar em "Alterar Cadastro" no menu principal, conforme a imagem abaixo, o advogado pode alterar os seus dados cadastrais.

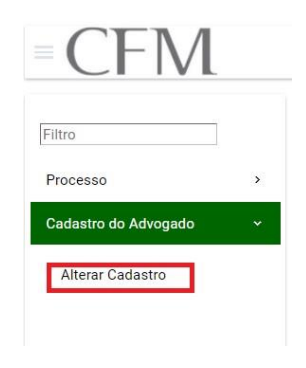

É necessário que todos os campos obrigatórios (\*) no formulário sejam preenchidos.

| Dados Pessoais                                    |                 |                                                       |                                      |                |                    |            |
|---------------------------------------------------|-----------------|-------------------------------------------------------|--------------------------------------|----------------|--------------------|------------|
| CPF* Nome* Data de Nasci                          | mento*          |                                                       |                                      |                |                    |            |
|                                                   |                 |                                                       |                                      |                |                    |            |
|                                                   |                 |                                                       |                                      |                |                    |            |
| Contato                                           |                 |                                                       |                                      |                |                    |            |
| Digite um email para contato                      |                 |                                                       |                                      |                |                    |            |
| Digitar um novo email *                           |                 |                                                       |                                      |                |                    |            |
|                                                   |                 |                                                       |                                      |                |                    |            |
| Telefones                                         |                 |                                                       |                                      |                |                    |            |
| Tipo de meio de contato Meio de Contato           |                 |                                                       |                                      |                |                    |            |
| Selecione V Adicior                               | har             |                                                       |                                      |                |                    |            |
|                                                   |                 | 14 - 44                                               | B2 BI                                |                |                    |            |
|                                                   | Meio de Contato |                                                       |                                      | Tipo de meio d | e contato          |            |
| Não foram encontrados resultados para a pesquisa. |                 |                                                       |                                      |                |                    |            |
|                                                   |                 |                                                       | D> DI                                |                |                    |            |
| Desumentes                                        |                 |                                                       |                                      |                |                    |            |
|                                                   |                 |                                                       |                                      |                |                    |            |
| Documento de Identidade Orgao Expedidor Data de   | Selecione V -   | Organização -                                         |                                      |                |                    |            |
|                                                   |                 |                                                       |                                      |                |                    |            |
|                                                   |                 |                                                       |                                      |                |                    |            |
| Endereço                                          | Município M     | Langedours *                                          | Minners                              | 0t             | Deline             | Dringing 1 |
| CEP - Estado -                                    | Selecione       | - Cogradouro -                                        | Numero "                             | Complemento    | Barro              | O Sim      |
|                                                   |                 |                                                       |                                      |                |                    |            |
| Situação *                                        |                 |                                                       |                                      |                |                    |            |
|                                                   |                 |                                                       |                                      |                |                    |            |
| Incluir Novo                                      |                 |                                                       |                                      |                |                    |            |
|                                                   |                 |                                                       |                                      |                |                    |            |
|                                                   |                 |                                                       |                                      |                |                    |            |
| Logradouro                                        | Número          | Complemento                                           | Bairro                               | CEP            | Município - Estado | Principal  |
| Logradouro                                        | Número          | Complemento<br>Não foram encontrados<br>Pánina 1 de 1 | Bairro<br>esultados para a pesquisa. | CEP            | Município - Estado | Principal  |

Gravar Cancelar

Basta clicar no botão "Gravar" para que as informações sejam salvas.

Manual do Advogado – PAe – Processo Administrativo Eletrônico

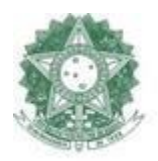

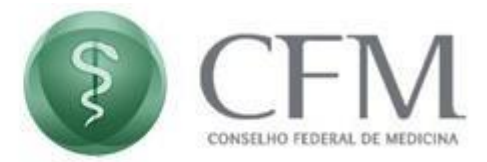

#### 16. Recibo Eletrônico

A cada envio realizado, o sistema gera um recibo eletrônico. Para acessar o recibo eletrônico, basta acessar o **Menu >> Processo >> Recibo Eletrônico**.

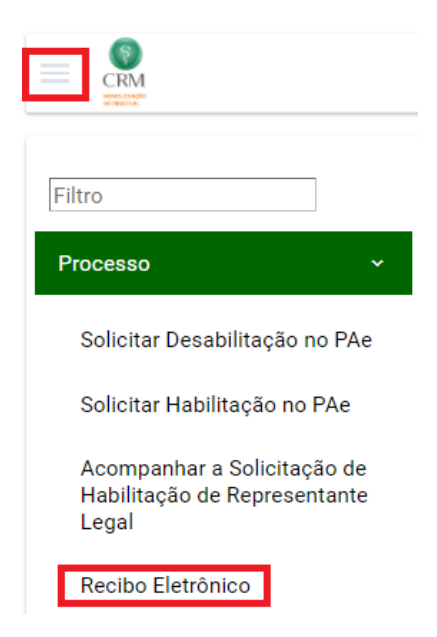

| Filtros                               | Recibo Elet | rônico               |                      |                                  |                                 |                       |                       |  |
|---------------------------------------|-------------|----------------------|----------------------|----------------------------------|---------------------------------|-----------------------|-----------------------|--|
| Nº Processo                           |             |                      |                      |                                  |                                 |                       |                       |  |
| Nº Processo Físico                    |             | Nº Processo<br>≎     | Nº<br>Documento<br>≎ | Classificação<br>do<br>Documento | Descrição do<br>Documento<br>\$ | Data de<br>Inclusão ≎ | Nº Processo<br>Físico |  |
| Nº Documento                          |             | 000390.13/201<br>CFM | -                    | Certidões                        | Teste<br>06/05/2020             | 06/05/20              | 473/2018              |  |
| Descrição do Documento                |             |                      |                      |                                  |                                 | Foi encontr           | ado: 1 resultad       |  |
| Data Inicial de Inclusão do Documento |             |                      |                      |                                  |                                 |                       |                       |  |
| Data Final de Inclusão do Documento   |             |                      |                      |                                  |                                 |                       |                       |  |

Manual do Advogado – PAe – Processo Administrativo Eletrônico

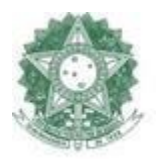

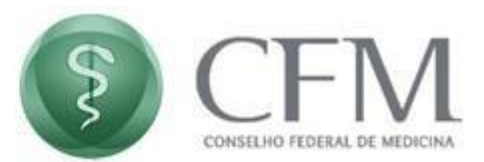

Em seguida clique no ícone **Baixar Recibo Eletrônico** correspondente ao recibo que deseja visualizar, conforme imagem abaixo:

O ícone acionado, será exibido, numa nova janela, o recibo eletrônico, conforme imagem abaixo.

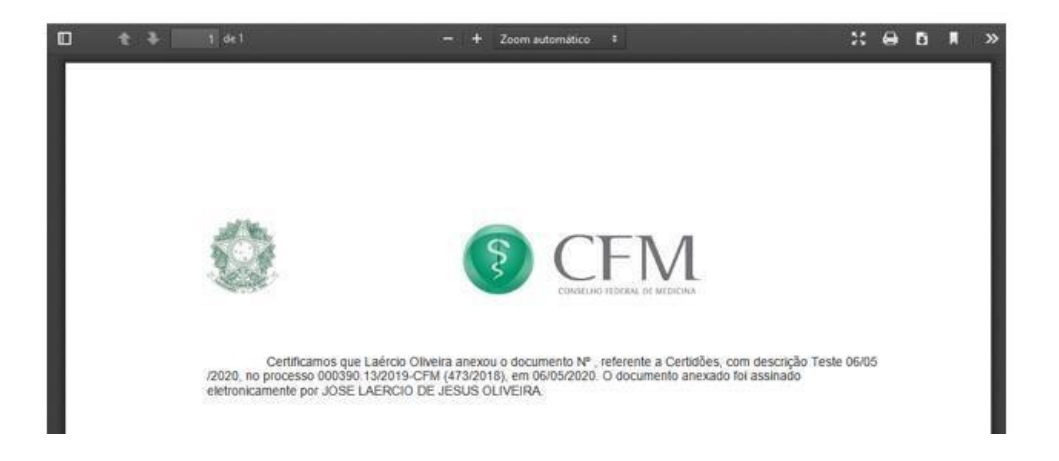

#### **17.** Suporte com a área de TI ou de Processos

Em caso de dúvidas, sugestões ou reclamações entre em contato com o Regional ou com o CFM conforme os contatos abaixo:

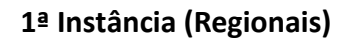

CRM-AC – <u>https://ac.pae.cfm.org.br/</u>
 E-mail da TI: informatica@crmac.org.br
 Telefone da Área de Processos: (68) 9 8423-3046
 E-mail da Área de Processos: <u>processoseticos@crmac.org.br</u>

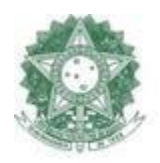

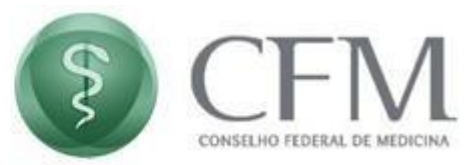

CRM-AL – <u>https://al.pae.cfm.org.br/</u>
 Telefone TI: (82) 30363806 - 999826045
 E-mail da TI: david.ti@crmal.org.br
 Telefone da Área de Processos: (82) 3036 3822 - 82 9 9928-9274
 E-mail da Área de Processos: corregedoria@crmal.org.br

CRM-AP – <u>https://ap.pae.cfm.org.br/</u> (não implantado)

CRM-AM – <u>https://am.pae.cfm.org.br/</u>
 Telefone TI: (92) 3656-0531
 E-mail da TI: setin.cremam@portalmedico.org.br
 Telefone da Área de Processos: (92) 9 9142-7877
 E-mail da Área de Processos: pep.cremam@portalmedico.org.br

CRM-BA – <u>https://ba.pae.cfm.org.br/</u>
 Telefone TI: <u>3339-2811</u>
 E-mail da TI<u>detin@cremeb.org.br</u>
 Telefone da Área de Processos: <u>3339-2808 / 3339-2806</u>
 E-mail da Área de Processos: <u>processos@cremeb.org.br / sindicancias@cremeb.org.br</u>

#### CRM-CE – <u>https://ce.pae.cfm.org.br/</u>

Telefone TI: (85)31983713

Email da TI: ti@cremec.org.br

Telefone da Área de Processos: Coordenação: (85) 99256.7060 / Sindicâncias: (85) 98161.4363 / PEP: (85) 98134.5787

Email da Área de Processos: coajun@cremec.org.br / sindicancias@cremec.org.br / pep@cremec.org.br

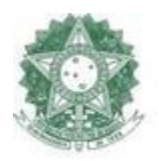

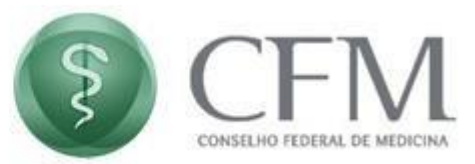

CRM-DF – <u>https://df.pae.cfm.org.br/</u>
 Telefone TI: (61)99258-9099
 E-mail da TI: suporteti@crmdf.org.br
 Telefone da Área de Processos: (61)99987-5018 ou (61)99631-3298
 E-mail da Área de Processos: processos@crmdf.org.br

CRM-ES – <u>https://es.pae.cfm.org.br/</u>
 Telefone TI: (27) 2122-0100 / Ramal 101
 E-mail da TI: informatica@crmes.org.br
 Telefone da Área de Processos: (27) 2122-0100
 E-mail da Área de Processos: <u>tribunaletica@crmes.org.br</u>

CRM-GO – <u>https://go.pae.cfm.org.br/</u>
 Telefone TI: (62) 98432-1969
 E-mail da TI: reges@cremego.org.br
 Telefone da Área de Processos: (62) 3250-4901/4940
 E-mail da Área de Processos: processos@cremego.org.br e sindicacias@cremego.org.br

CRM-MA – <u>https://ma.pae.cfm.org.br/</u>
 Telefone TI: (98) 3227-0856
 E-mail da TI: ti@crmma.org.br
 Telefone da Área de Processos: (98) 9 9165-3295

E-mail da Área de Processos: <a href="mailto:spep@crmma.org.br">spep@crmma.org.br</a>

CRM-MT – <u>https://mt.pae.cfm.org.br/</u>
 Telefone da TI: (65) 3612-5400
 E-mail da TI: suporteti@crmmt.org.br
 Telefone da Área de Processos: (65) 3612-5400

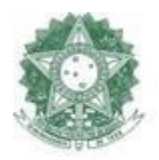

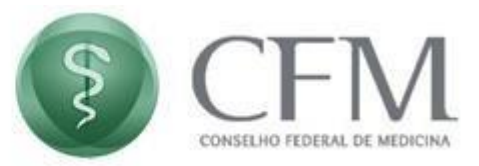

E-mail da Área de Processos: pep1@crmmt.org.br

CRM-MS – <u>https://ms.pae.cfm.org.br/</u>
 Telefone TI: (67) 3320-7700 ramal 7
 E-mail da TI: Tecnologia@crmms.org.br
 Telefone da Área de Processos: (67) 3320-7700 ramal3
 E-mail da Área de Processos: processo@crmms.org.br

CRM-MG – <u>https://mg.pae.cfm.org.br/</u>

E-mail TI: informatica@crmmg.org.br Setor de Processos e Sindicâncias: processos.crmmg@portalmedico.org.br Telefone CRM-MG - (31) 3248–7700

CRM-PA – <u>https://pa.pae.cfm.org.br/</u> Telefone TI: (91) 3204-4024

E-mail da TI: cpd@cremepa.org.br Telefone da Área de Processos: (91) 3204-4029 Telefone da Área de Sindicâncias: (91) 3204-4026 E-mail da Área de Processos: secjuridica@cremepa.org.br

CRM-PB – <u>https://pb.pae.cfm.org.br/</u> Telefone TI: (83) 21087227 E-mail da TI: nti@crmpb.org.br Telefone da Área de Processos: (83) 21087208 E-mail da Área de Processos: <u>processos@crmpb.org.br</u>

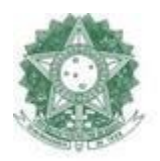

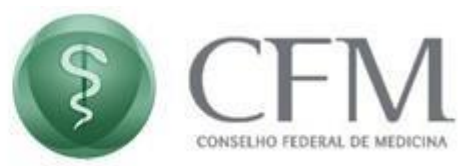

CRM-PE – <u>https://pe.pae.cfm.org.br/</u>

Telefone TI: 81- 21235793 E-mail TI: ti@cremepe.org.br Setor de sindicância Telefone: 81- 21235769 E-mail: ssindicancia@cremepe.org.br Setor de PEPs Telefone: 81-21235779 E-mail: spep@cremepe.org.br

CRM-PR – <u>https://pr.pae.cfm.org.br/</u>

Telefone TI: (41) 32404000 Email TI: ti@crmpr.org.br Telefone da Área de Processos: (41) 3240-4055 E-mail da Área de Processos: corregedoria@crmpr.org.br

CRM-PI – <u>https://pi.pae.cfm.org.br/</u>

Telefone TI: (86) 3216-6114 E-mail TI: ti@crmpi.org.br Telefone Processos: (86) 3216-6123/ (86) 3216-6136/ (86) 3216-6105/ (86) 98876-1183 -whatsApp E-mail da Área de Processos: <u>sepro@crmpi.org.br</u>

CRM-RJ – <u>https://rj.pae.cfm.org.br/</u> Telefone TI: 21 3184-7232/ 3184-7076
E-mail TI: ti@crm-rj.gov.br
Setor de Sindicâncias/Processos
Telefone: 21 3184-7063
E-mail: pep@crm-rj.gov.br

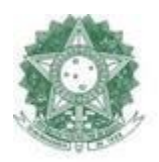

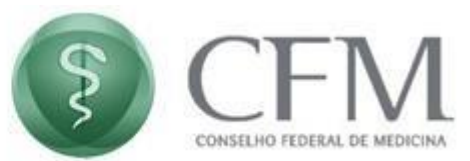

CRM-RN – <u>https://rn.pae.cfm.org.br/</u>
 Telefone da TI: (84) 4006-5316
 E-mail da TI: ti@cremern.org.br
 Telefone da Área de Processos:(84) 4006-5346 e (84) 4006-5347
 E-mail da Área de Processos: processos@cremern.org.br

CRM-RO – <u>https://ro.pae.cfm.org.br/</u>
 Telefone da TI: (69) 3217-0510
 E-mail da TI:setin@cremero.org.br
 Telefone da Área de Processos:(69) 3217-0512
 E-mail da Área de Processos:corregedoria@cremero.or.br

#### SCRM-RR – <u>https://rr.pae.cfm.org.br/</u>

E-mail TI: setin@crmrr.com Setor Sindicância: sindicancia@crmrr.com Setor de Peps: fatima@crmrr.com Telefone Setor de Processos Geral: (95) 9 99727860

CRM-RS – <u>https://rs.pae.cfm.org.br/</u>
 Telefone TI: (51) 3300-5400
 E-mail da TI: ticremers@cremers.org.br
 Telefone da Área de Processos: (51) 3300-5417
 E-mail da Área de Processos: sat.processo.4camara@cremers.org.br

CRM-SC – <u>https://sc.pae.cfm.org.br/</u> (não implantado)

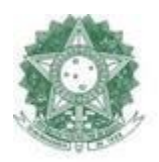

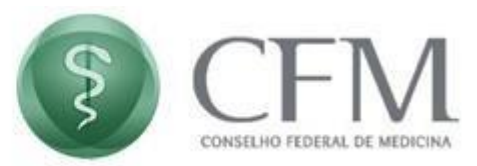

CRM-SE – <u>https://se.pae.cfm.org.br/</u>
 Telefone TI: (79) 3212-0727
 E-mail da TI: informatica@cremese.org.br
 Telefone da Área de Processos: (79) 3212-0708/0720
 E-mail da Área de Processo: <u>processos@cremese.org.br</u>

CRM-SP – <u>https://sp.pae.cfm.org.br/</u> (não implantado)

CRM-TO – <u>https://to.pae.cfm.org.br</u>
 Telefone TI: (63) 2111-8101
 E-mail da TI: detin@crmto.org.br
 Telefone da Área de Processos: (63) 2111-8112
 E-mail da Área de Processos: copro@crmto.org.br

#### 2ª Instância (Federal)

CFM – <u>https://epep.cfm.org.br/</u>
 Telefone da TI: (61) 3445-5971/3445-5978
 E-mail da TI: suporteti@portalmedico.org.br
 Telefone da Área de Processos: (61) 3445-5961
 E-mail da Área de Processos: <u>spep@portalmedico.org.br</u>